2025/08/16 08:57

1/3

## **Master Curriculum - Saving Grade Book Assignments to Create**

You can add assignments to your grade book throughout a semester or year and then save those assignments as a master curriculum in a few easy steps.

- Only curriculum that you OWN can be altered. Make sure you've designated the curriculum as yours to allow for future copying.
  - a. When you choose a curriculum for a class, if you are not the owner, you must rename it.
  - Rename it with something that signifies who you are and when you created it. An example might be "3 - Mathematics (jdoe 16/17)"

| Course:                                | 1001-                                                          | -2                                               |                                  |                       |       |             |                              |               |        |
|----------------------------------------|----------------------------------------------------------------|--------------------------------------------------|----------------------------------|-----------------------|-------|-------------|------------------------------|---------------|--------|
|                                        | E-10                                                           | 01-2 Mathematics<br>ilter SchoolType Edit Course | View Course Dashboard            |                       |       |             |                              |               | •      |
| Credits                                | 36.0                                                           | Weeks  per Reporting                             | Period (EG: Semester)            |                       |       |             |                              |               |        |
| Class                                  | Curricula                                                      |                                                  |                                  |                       |       |             |                              |               |        |
|                                        |                                                                |                                                  |                                  |                       |       |             |                              |               |        |
| Man                                    | 10                                                             |                                                  |                                  |                       | Owner | Category    | Preview                      | v             | Veight |
|                                        |                                                                | 3 - California Mathema                           | tics, Concepts, Skills, and Pr   | roblem Solving -      | Admin | Mathematics | View                         | 100%          | _      |
| Mac                                    | millan McGraw Hill                                             | (2009) [SP]                                      |                                  |                       |       |             |                              |               |        |
| Add C                                  | Curriculum                                                     | 1<br>Category                                    |                                  | Text Search           |       |             |                              |               |        |
| Add C<br>Grade                         | Range<br>Global<br>milestone<br>Personal                       | Category<br>Mathematics                          | •                                | Text Search<br>mcgraw |       |             | See                          | urch X        |        |
| Add C<br>Grade<br>03 •                 | Range<br>Global<br>milestone<br>Personal                       | 1<br>Category<br>Mathematics                     | •                                | Text Search<br>mcgraw |       | Owne        | See<br>er Catego             | urch X        |        |
| Add C<br>Grade<br>03 •<br>Nan<br>3 - 0 | Range<br>Global<br>milestone<br>Personal<br>California Mathema |                                                  | •<br>oblem Solving - Macmillan N | Text Search<br>mcgraw | [SP]  | Owne        | See<br>er Catego<br>n Mather | ory<br>matics | View   |

- Any assignments made in the grade book will be available later in your personal curriculum. These assignments can come from the original curriculum or from custom assignments you've made. Only assignments actually assigned will be available in this new curriculum.
- 1. Go to your PLS roster and find the student/class/ curriculum you've been using.

| <    | Semester 2 | Spring) (2 | 016 - 2017) A    | 9   | I   | Prog | gres | s Re | port | 3 (2 | 016 | - 20 | 17) | A |  |  |  |
|------|------------|------------|------------------|-----|-----|------|------|------|------|------|-----|------|-----|---|--|--|--|
| Info | Course/As  | sign/Eval  | Reports          |     |     |      |      |      |      |      |     |      |     |   |  |  |  |
| _    |            |            |                  |     |     |      |      |      |      |      |     |      |     |   |  |  |  |
|      |            |            |                  |     |     |      |      |      |      |      |     |      |     |   |  |  |  |
| •    | <b>•</b>   | 着 3 - N    | <i>l</i> athemat | ics | s ( | :82  | .78  | 3847 | 7)   |      |     |      |     |   |  |  |  |

- 2. To the left of the curriculum name, click on the binoculars.
- 3. Then click to "Export Class As Curriculum."

Last update: 2017/01/24 pls:master\_curriculum\_from\_assigned https://schoolpathways.com/knowledgebase/doku.php?id=pls:master\_curriculum\_from\_assigned&rev=1485283532 18:45

| Gradebook Settings                  |                   |                    |                                     |                        |                       |                                                         |
|-------------------------------------|-------------------|--------------------|-------------------------------------|------------------------|-----------------------|---------------------------------------------------------|
| Physical Education                  |                   |                    |                                     | Course Code: IS1001-12 | Section: \$1.78598    | No displayed regular schedule has been defined for this |
| PLS                                 | School Year: 201  | 3 - 2014           |                                     | Start: 07/15/2013      | Transcript Code: 1001 | Class                                                   |
| Room:                               | Reporting Period: | Progress Report 1, | Other First Term, Semester 1 (Fall) | Finish: 01/10/2014     | Credits: 18 Weeks     |                                                         |
|                                     |                   |                    |                                     |                        |                       |                                                         |
| Selected LP:                        | 2 (08/12/2013     | -09/06/2013) 💌     |                                     |                        |                       |                                                         |
| Start (inherited from Selected LP): | 08/12/2013        | MMCONYNY           |                                     |                        |                       |                                                         |
| Finish (inherited from Selected LP  | 09/06/2013        | MMCONYYY           |                                     |                        |                       |                                                         |
| Export Class As Curriculum          |                   |                    |                                     |                        |                       |                                                         |

4. Rename the curriculum (again) if desired and set the category and grade levels. Other fields are optional. Common Core standards are in the grouping labeled CA 2015.

| arre mone.         | Page 1 Mart 1 Mart | CLASSES TEND            | nes rasea decembros               | e PANLATA ATULLATA         | mur           | 100000   |       |  |
|--------------------|----------------------------------------------------------------------------------------------------|-------------------------|-----------------------------------|----------------------------|---------------|----------|-------|--|
| Add/Edit Course Cu | rriculum Properties                                                                                                    |                         |                                   |                            |               |          |       |  |
|                    | Name                                                                                                    | HS - Guide to Good Food | d - Goodheart-Wilcox (2008)       |                            |               |          |       |  |
|                    | Category                                                                                                    | Electives               | ٠                                 |                            |               |          |       |  |
|                    | Curriculum Code:<br>(Not state transcript)                                                                                                    | (Leave b                | blank to suggest a curriculum cod | (و                         |               |          |       |  |
|                    | GradeLevels                                                                                                    | UU AD US US             | e 🛛 IN 🗐 TD 📄 TK 🗐 PS 🗐           | KN 🗍 01 🗍 02 🗍 03 🗍 04 🗍 0 | 5 🗐 06 🗐 07 ( | 08 09 10 | 11 12 |  |
|                    | Creator/Owner                                                                                                    | Reeves, LeAnn           | •                                 |                            |               |          |       |  |
|                    | Text (Description)                                                                                                    |                         |                                   |                            |               |          |       |  |
|                    | Hide Course                                                                                                    | 8                       |                                   |                            |               |          |       |  |
|                    |                                                                                                    |                         | Go B                              | ack Continue               |               |          |       |  |

- 5. Click Continue
- 6. Uncheck any assignments, objectives, and/or standards 2 you **do NOT** want imported into your master curriculum.

| Impor | t PLS Curriculur | n                                                                                                    |
|-------|------------------|----------------------------------------------------------------------------------------------------|
| Class |                  | Brenneman, Kathleen - Food and Nutrition A Class ID: 14079 Curriculum: HS - Guide to Good Food - Goodheart-Wilcox (2008)                                                                 |
| Show  | Assignments      |                                                                                                    |
| 2     | Assignments      |                                                                                                    |
| 2     | CHOICES; PS      | ANCE OF FOOD - HOW FOOD AFFECTS LIFE: THE HISTORY OF FOOD; MAIONG CHOICES ABOUT FOODS; FOOD MEETS PHYSICAL NEEDS; CULTURAL INFLUENCES ON FOOD CHOICES; SOCIAL INFLUENCES ON FOOD SUPPLY. |
| 2     | READ: C          | Safural Influences on Food Choices on pp. 20-21.                                                                                                    |
|       | Explain          | I how the search for food led to the development of civilization, use the steps of the decision-making process to make food choices.                                                     |
| 2     | COMPLE           | ETE: Chapter 1 Review on pp. 31-32.                                                                                                    |
| 12    | READ: F          | actors That Affect the Food Supply on pp. 26-30.                                                                                                    |
| 2     | E READ: P        | sychological influences on Food Choices on p. 26.                                                                                                    |
| 1     | READ: S          | iocial influences on Food Choices on pp. 21-26.                                                                                                    |
| 2     | Descri           | be how food relieves hunger and improves wellness; culline cultural, social, and psychological influences on food choices; list factors that affect the food supply.                     |
| 2     | READ: C          | hapter 1 - How Food Affects Life on pp. 16-17.                                                                                                    |
| 1     | READ: T          | he History of Food on p. 17.                                                                                                    |
| 2     | READ: N          | laking Choices About Foods on pp. 17-18.                                                                                                    |
| 12    | IB READ: P       | ood Meets Physical Needs on pp. 18-19.                                                                                                    |

7. Click "Import Selected Assignments"

Your curriculum is shown as modules. Click on any + sign to open a module.

| Course Curriculum                                                                      |            |              |    |
|----------------------------------------------------------------------------------------|------------|--------------|----|
| Name: 12 - Economics - Brenneman                                                       |            | Course Code: |    |
| 21 - Economis - Brenneman                                                              |            |              | Rw |
|                                                                                        | Add New Mo | dule         |    |
| B a Unit 1202.<br>B a Unit 1205.<br>B a Unit 1205.<br>B a Unit 1205.<br>B a Unit 1205. |            |              |    |
| B Cutt 1202.<br>B Cutt 1203.<br>B Cutt 1204.                                           |            |              |    |

Curriculum can be found at any time saved in your **Teacher Pages>Manage Curriculum**.

Curriculum will be available to attach to classes in the usual method in either the school or personal categories.

| Class | s Curric              | ula             |                  |               |             |        |
|-------|-----------------------|-----------------|------------------|---------------|-------------|--------|
| Nam   | ne C                  | Dwner           | Category         | Preview       |             | Weight |
| Add   | Curricu               | lum             |                  | Text Search   |             |        |
| Grade | Global                | Mathematics     |                  | lext Search   |             | _~     |
|       | milestone<br>Personal | Mathematics     |                  | Teev          | Sea         | rch    |
| N     | ame                   |                 |                  | Owner         | Category    |        |
| 3     | - Mathematics         | s (Reeves 16/1  | 7) [SP] [Custom] | Reeves, LeAnn | Mathematics | View   |
| G     | eometry (Ree          | eves) [SP] [Cus | tom]             | Reeves, LeAnn | Mathematics | View   |

## From:

https://schoolpathways.com/knowledgebase/ - School Pathways Knowledge Base

Permanent link:

https://schoolpathways.com/knowledgebase/doku.php?id=pls:master\_curriculum\_from\_assigned&rev=1485283532

Last update: 2017/01/24 18:45